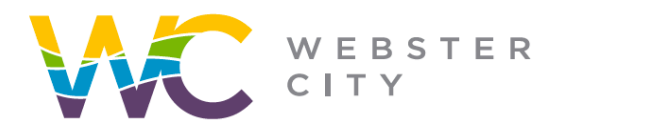

p: (515) 832-9141 f: (515) 832-6686

webstercity.com

### How to Create a Portal Account

Step 1: Go to our **Portal** website.

Step 2: Select "Sign Up".

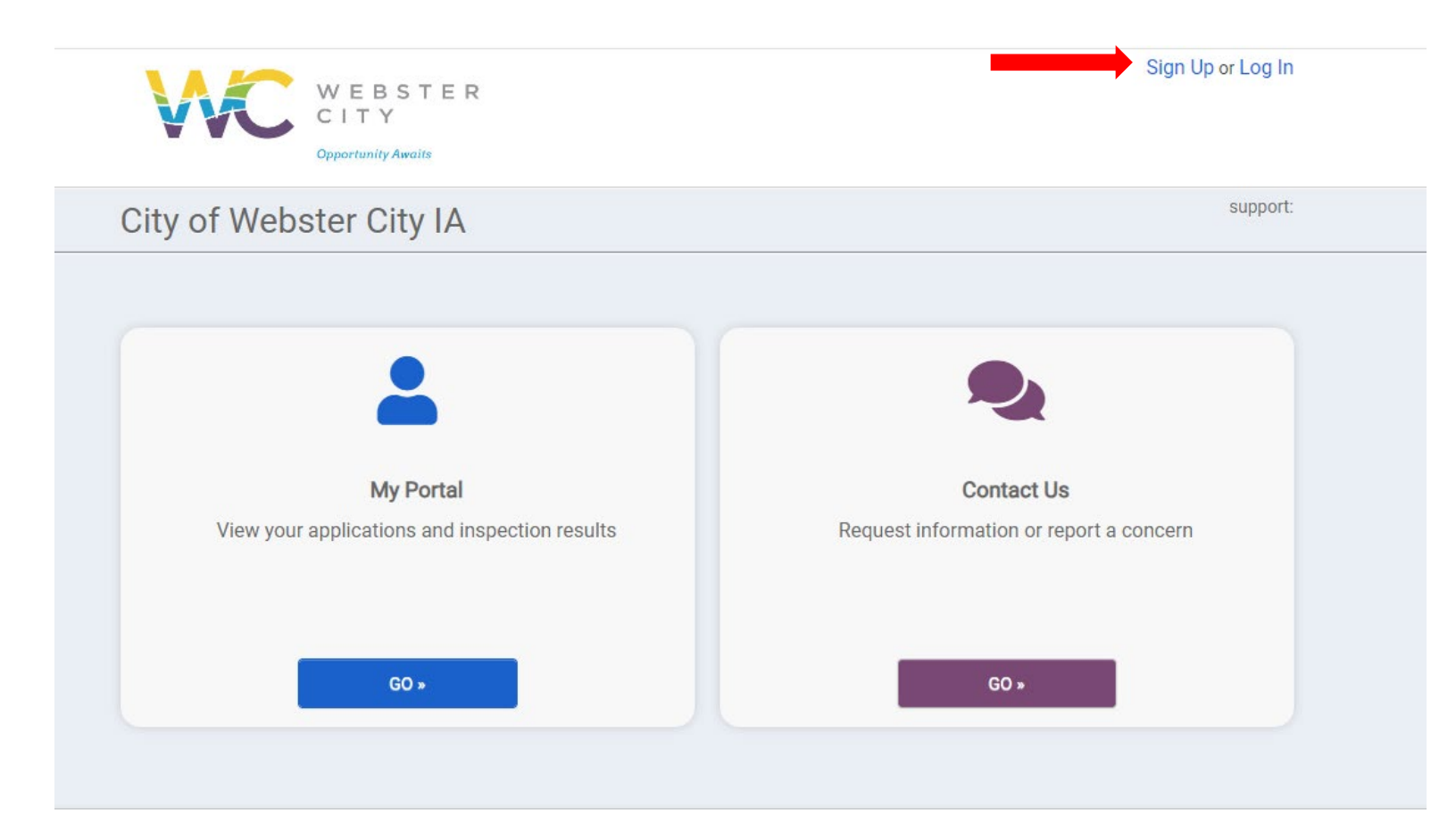

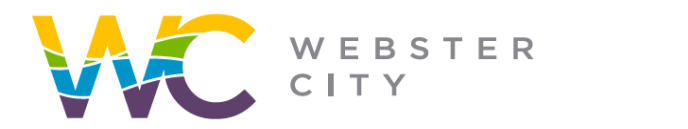

webstercity.com

# Step 3: Enter the requested information below.

| Create a Portal Ac       | count                                        |                                               |
|--------------------------|----------------------------------------------|-----------------------------------------------|
| Do you already have an a | ccount? Sign In                              |                                               |
| Email Address: *         | [                                            | Valid Email Address                           |
| Password: *              |                                              | Minimum 8 characters                          |
| Confirm Password: *      |                                              | Re-enter password                             |
| Access Code              |                                              |                                               |
| Code:                    |                                              |                                               |
|                          | The access code will help associate your new | account with any permits you may already have |

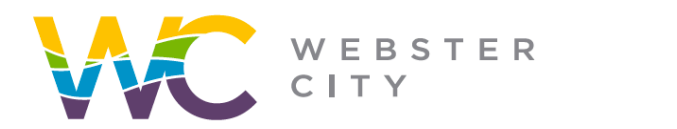

p: (515) 832-9141 f: (515) 832-6686

webstercity.com

# Step 4: Enter your contact information.

| 2                        | Your Contact Information |
|--------------------------|--------------------------|
| 11                       | Tour contact information |
|                          | First Name: *            |
|                          | Last Name: *             |
|                          | Display Name: *          |
|                          | Address: *               |
|                          | City: *                  |
| ~                        | State: *                 |
| e.g. 12345 or 12345-6789 | Zip Code: *              |
| e.g. (555) 555-5555      | Phone #: *               |
| ~                        | Phone Type: *            |

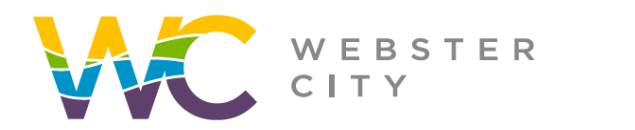

#### webstercity.com

### Step 5: Review your information.

| Account                                     | 2 Contact                           | 3 Re |
|---------------------------------------------|-------------------------------------|------|
| Review the information b                    | elow                                |      |
| Account edit                                |                                     |      |
| webstercity@webstercity.com                 |                                     |      |
| Contact edit                                |                                     |      |
| Webster City                                |                                     |      |
| DISPLAY NAME: Webster City<br>400 Second St |                                     |      |
| Webster City, IA 50595                      |                                     |      |
| 515-832-9151 WORK                           |                                     |      |
|                                             |                                     |      |
|                                             | I agree to the Terms And Conditions |      |
|                                             | CREATE MY ACCOUNT                   |      |
|                                             | ✓ CREATE MY ACCOUNT                 |      |

Step 6: Review the Terms & Conditions and then select box and "Create My Account"

| Review the information below                |     |  |  |
|---------------------------------------------|-----|--|--|
| Account edit                                |     |  |  |
| webstercity@webstercity.com                 |     |  |  |
| Contact edit                                |     |  |  |
| Webster City                                |     |  |  |
| DISPLAY NAME: Webster City<br>400 Second St |     |  |  |
| Webster City, IA 50595                      |     |  |  |
| 515-832-9151 WORK                           | ŝ ŝ |  |  |
|                                             |     |  |  |